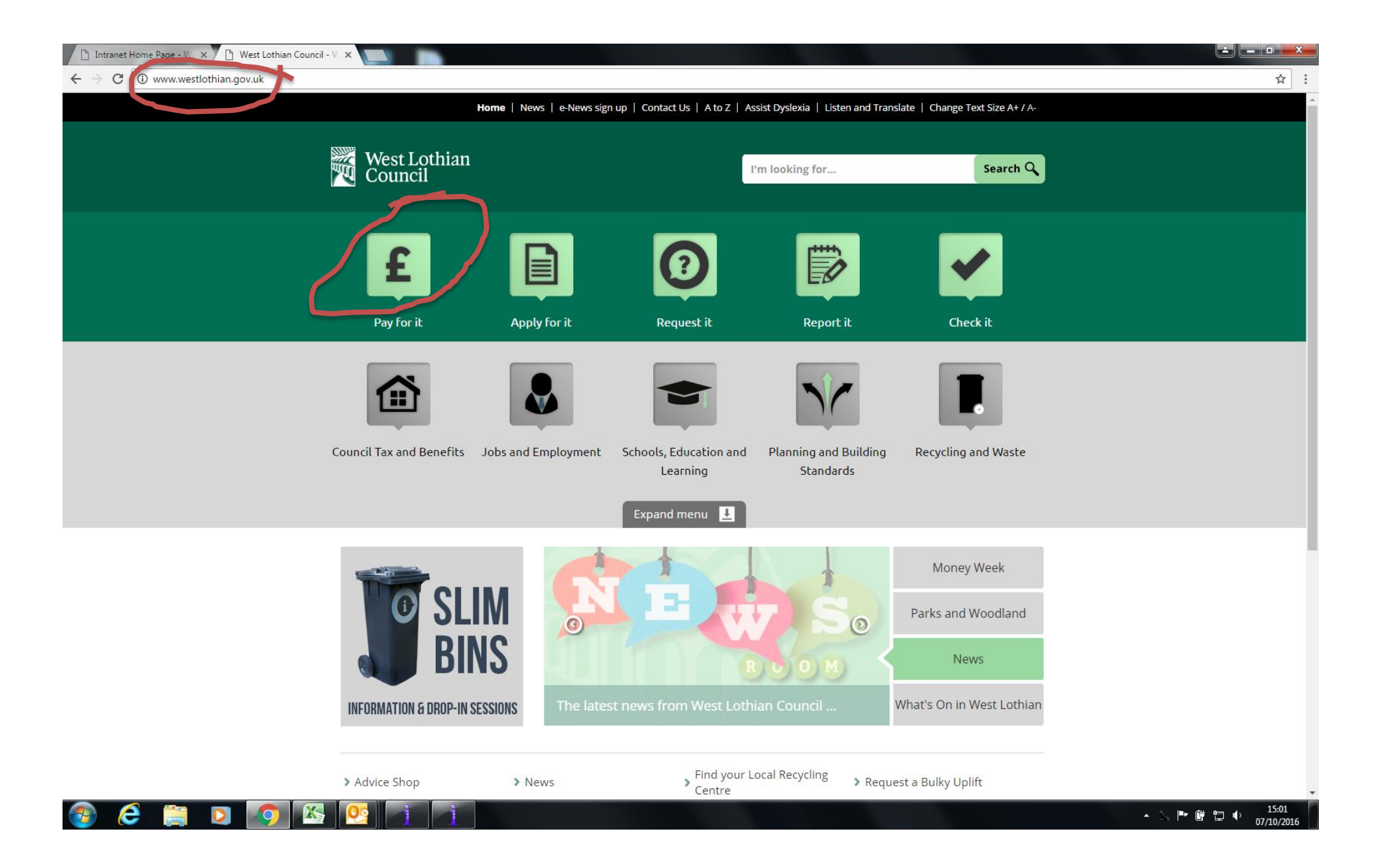

| 🕒 Intranet Home Page - W 🗙 🗅 Pay for it - West Lothian 🗙 📃 |                                                                                                    |                                 |
|------------------------------------------------------------|----------------------------------------------------------------------------------------------------|---------------------------------|
| ← → C ③ www.westlothian.gov.uk/pay                         |                                                                                                    | ☆ :                             |
| Hom                                                        | ne   News   e-News sign up   Contact Us   A to Z   Assist Dyslexia   Listen and Translate   Change Text Size A+ / A-                                                                                                    |                                 |
|                                                            |                                                                                                    |                                 |
| West Lothian Council                                       | I'm looking for Search Q                                                                                                    |                                 |
| You are here: Home / Pay for it                            |                                                                                                    |                                 |
| Home                                                       | Pay for it Share 1                                                                                                    | ]                               |
| <ul><li>Pay for it</li><li>Apply for it</li></ul>          | Notice to Customers - West Lothian Council take fraud prevention very seriously. All payment transactions<br>take place within a secure online environment and the council will NEVER ask you to submit credit or debit<br>card details via email. |                                 |
| <ul> <li>Request it</li> <li>Report it</li> </ul>          | > Council Tax                                                                                                    |                                 |
| > Check it                                                 | > Housing Rent                                                                                                    |                                 |
|                                                            | > Commercial Property Rent                                                                                                    |                                 |
|                                                            | <ul> <li>Schools</li> </ul>                                                                                                    |                                 |
|                                                            | 2 Online School Payments                                                                                                    |                                 |
|                                                            | > Bulky Uplift                                                                                                    |                                 |
|                                                            | > Planning and Building Standards                                                                                                    |                                 |
|                                                            | > Business Rates (Non domestic rates)                                                                                                    |                                 |
|                                                            | > Beecraigs Services                                                                                                    |                                 |
|                                                            | Housing Benefit Overpayments                                                                                                    |                                 |
|                                                            | Salary Overpayments                                                                                                    |                                 |
|                                                            | > Registration Services                                                                                                    |                                 |
|                                                            | > Service Accounts                                                                                                    |                                 |
|                                                            |                                                                                                    | ▲ 🚴 🖿 🛱 🚏 🌵 15:0/<br>07/10/2016 |

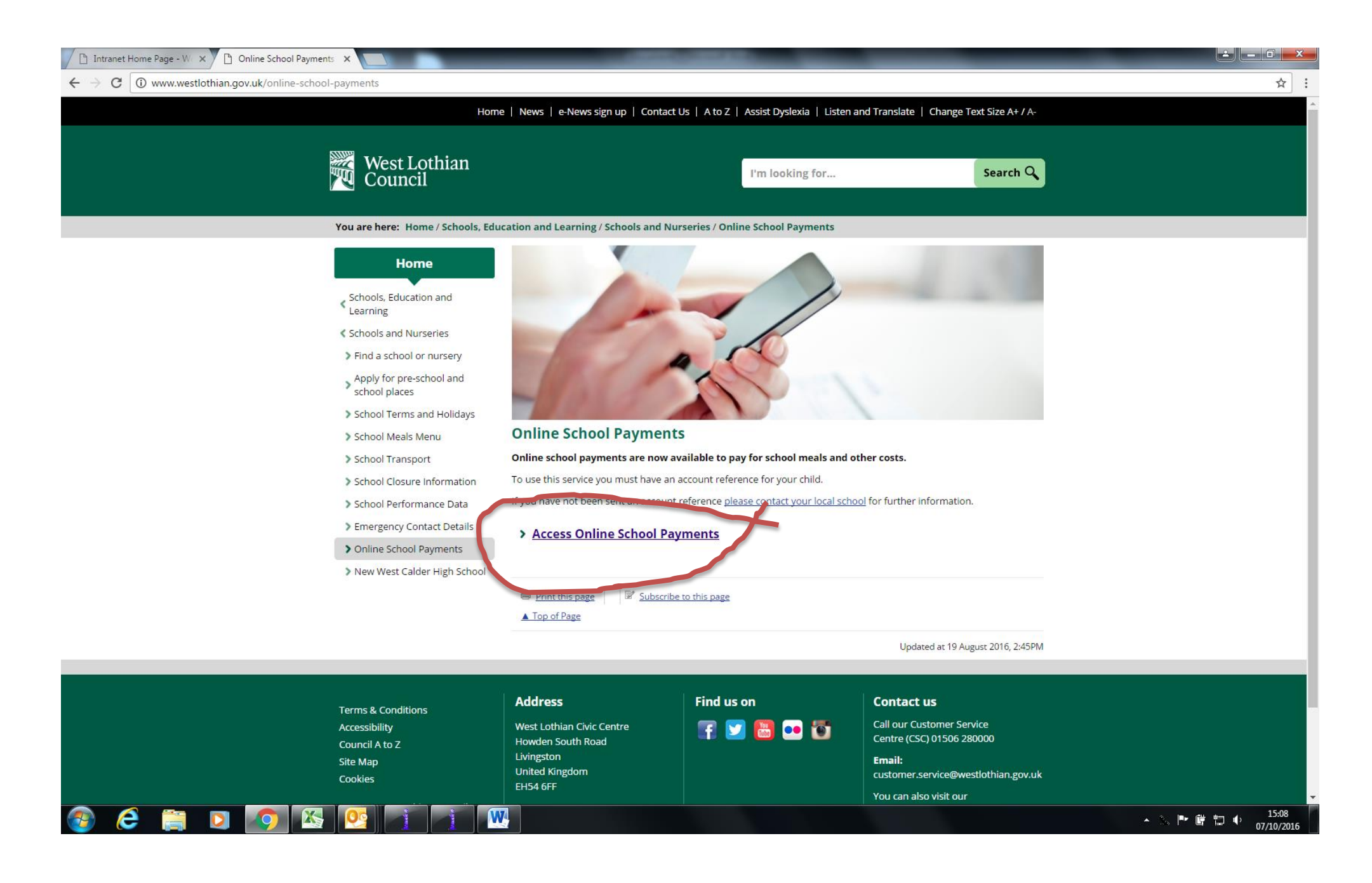

If you haven't set up a MyGovScot MyAccount already then click on Register. Make sure you register in your name, not your child's.

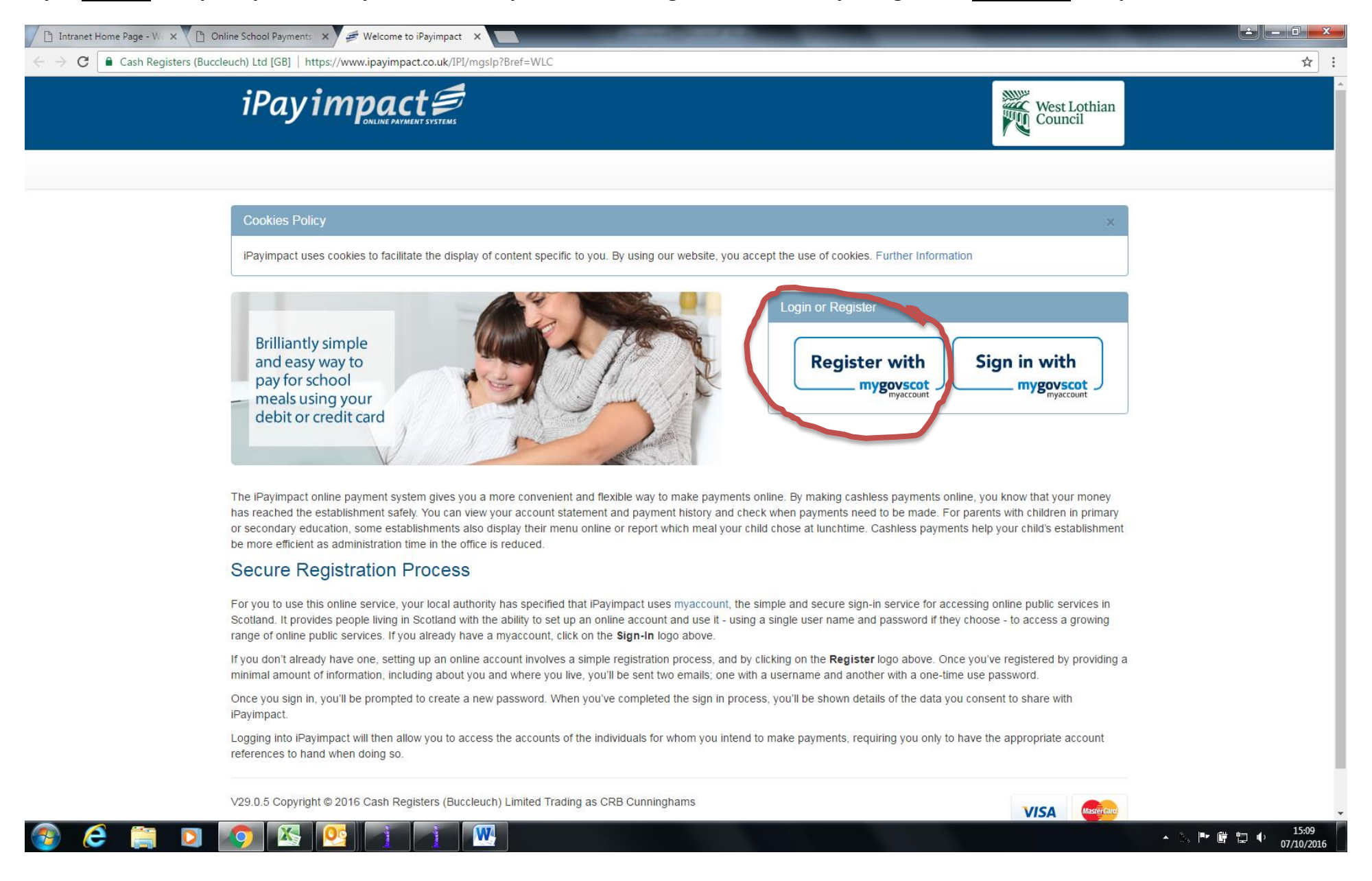

|                                                   | (                                                             | Create your account                                                          | t                                   |  |
|---------------------------------------------------|---------------------------------------------------------------|------------------------------------------------------------------------------|-------------------------------------|--|
|                                                   |                                                               | Choose the registration method that best suits you.                          |                                     |  |
| CREATE A                                          | NEW ACCOUNT                                                   | USE YOUR NEC NUMBER                                                          | ALREADY REGISTERED?                 |  |
| Click below if you're reg<br>don't have a Nationa | gistering for the first time and<br>al Entitlement Card (NEC) | Click below to register using your National<br>Entitlement Card (NEC) number | Click below to sign in to myaccount |  |
| R                                                 | Register                                                      | Register with your NEC                                                       | Sign into myaccount                 |  |

Follow all instructions to set up your account. Keep moving to the next pages in the website to get emailed your password.

| About you Your add                                                                       | Additional<br>Confirm your details information                                                                                                    |                                                                                                    |
|------------------------------------------------------------------------------------------|----------------------------------------------------------------------------------------------------|----------------------------------------------------------------------------------------------------|
| step 1 - About you                                                                       |                                                                                                    | What's this information for?                                                                                                    |
| All fields marked with * are mandatory<br>Title *                                        | Email Address *                                                                                                    | This information helps us verify your details and create an account that's unique to you.                                                                                                    |
| Select First Name * Your first name Surname * Your surname Gender * Select Date of birth | <ul> <li>Your email address</li> <li>Confirm Email Address *</li> <li>Confirm your email address</li> <li>Create your username*</li> <li>Choose a unique username for your account. Male it somethin memorable, or simply use your email address.</li> <li>Use my email address as my user name</li> <li>Your username</li> </ul> | Your address<br>Enter your postcode and search for your address. Try<br>searching using just the postcode and leaving the "House<br>number or name" box blank, if you cannot find it first time. If<br>you're unable to find your address, you can enter it manually.<br>Mage: Confirm your details<br>Read through your account details and double-check that they<br>are correct. Edit any mistakes before moving on to the final<br>step. |
| Day ▼ Month ▼ Year ▼                                                                     |                                                                                                    |                                                                                                    |

Once you have a MyGovScot MyAccount then sign in to iPayimpact (always through Sign in with mygovscot myaccount).

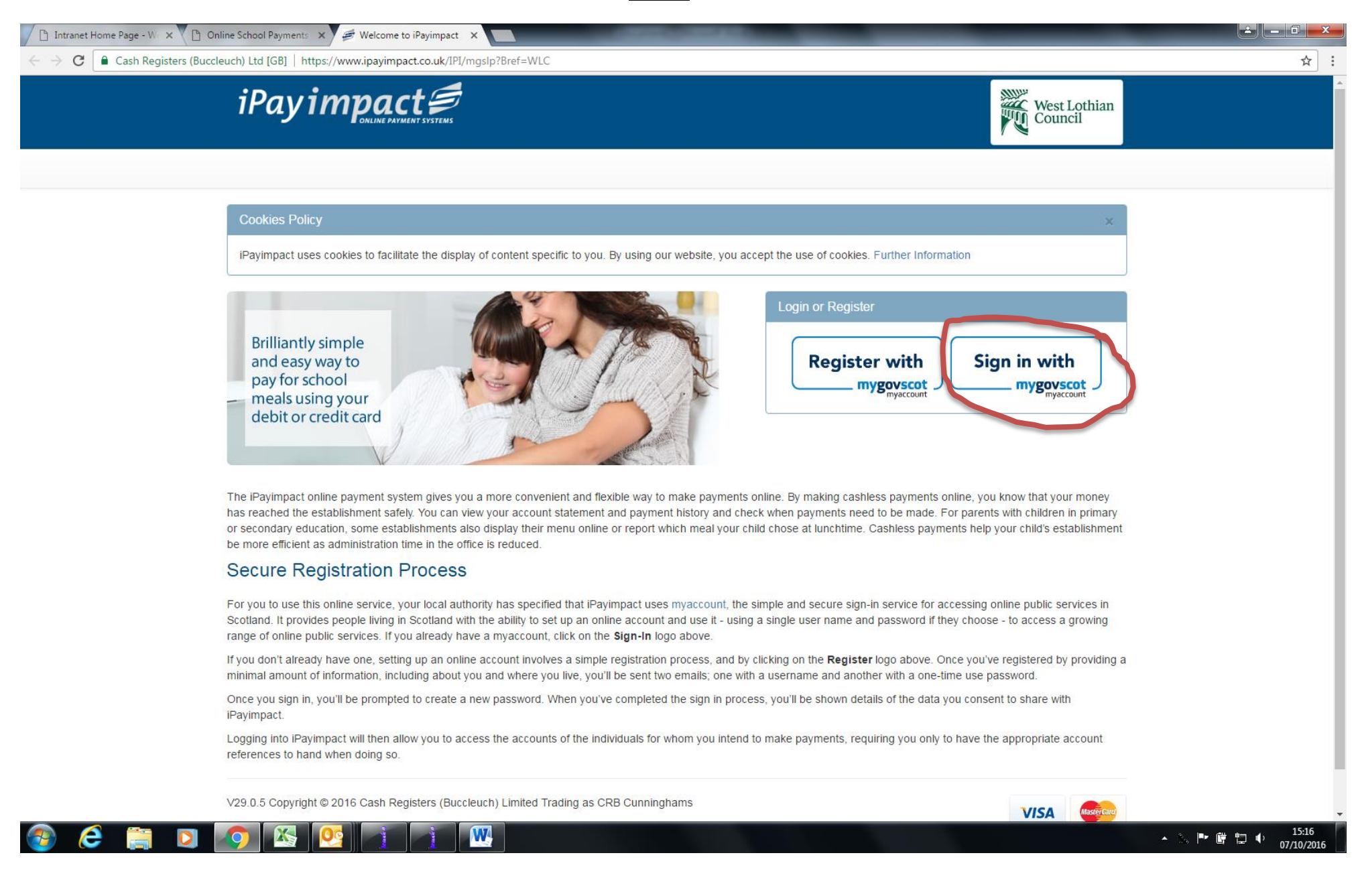

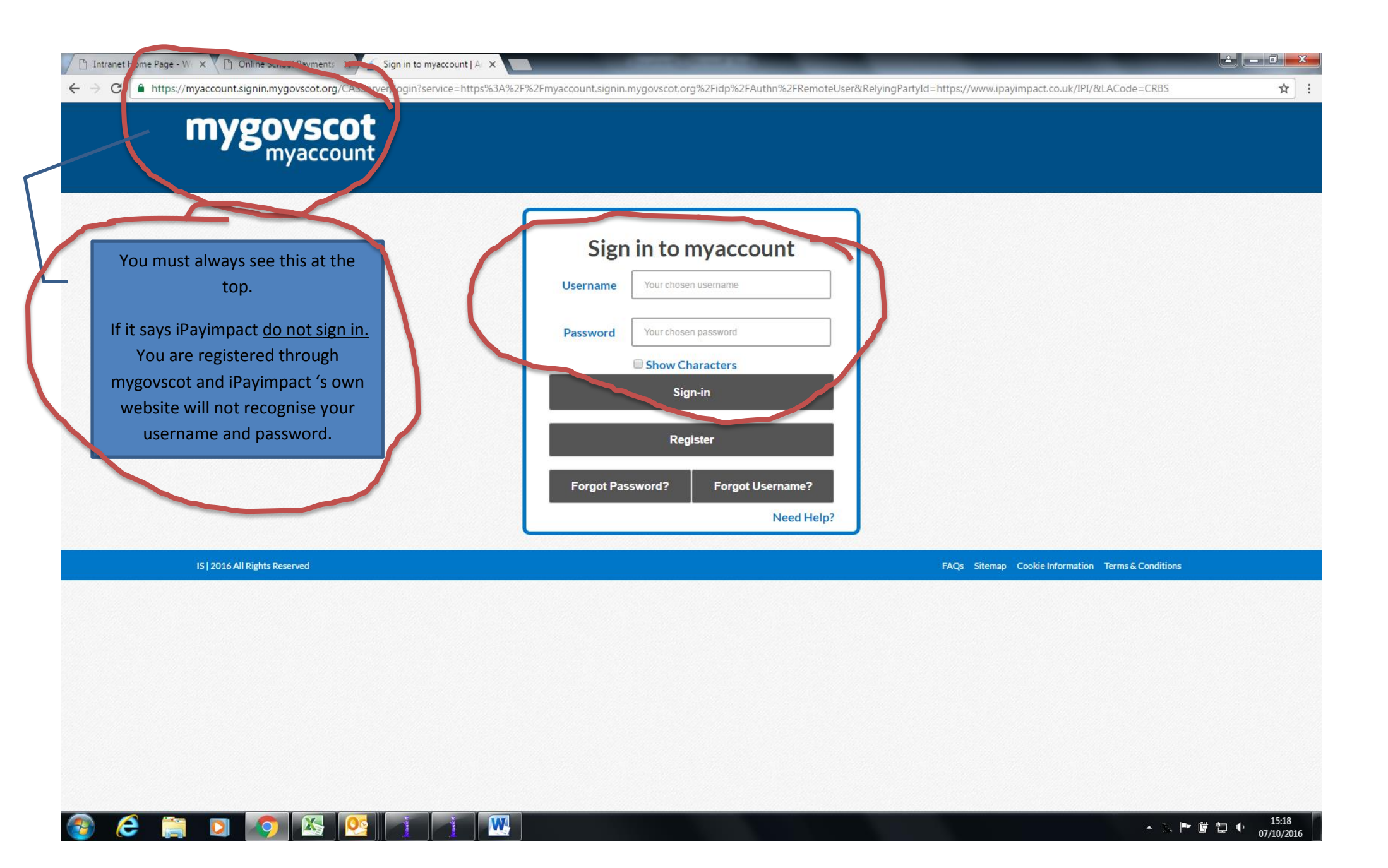